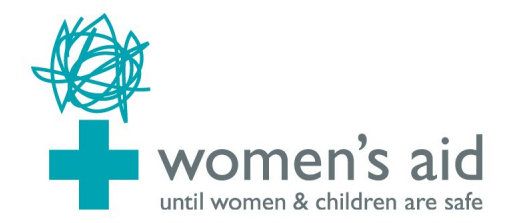

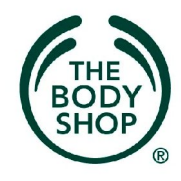

## تحذير: إذا كنت قلقه بصدد أن يكتشف شخص ما زيارتك لهذا الموقع الرجاء قراءة معلومات السلامة التاليه.

## كيف يمكن للمسيء اكتشاف تصفحك على الأنترنت

الرجاء أخذ بضعة دقائق لقراءة هذا التحذير واتّخاذ الخطوات اللازمة لتزيدي من سلامتك عند زيارة هذا الموقع على شبكة الأنترنت. عند تصفحك للأنترنت المتصفح عادة يحتفظ الكومبيوتر بمعلومات معيّنه. هذه المعلومات تشمل صور من المواقع التي زرتها، و معلومات دخلت من مواقع البحث وآثار تكشف المواقع التي زرتها. الرجاء إتّباع الخطوات التالية لتقليل فرصة أكتشاف زيارتك لهذا الموقع من أي شخص. إذا كنت تعلمين نوعيّة المتصفح المراد استخدامه اذهبي إلى المعلومات التي في الأسفل. أما إذا كنت لا تعلمين عن المتصفح فاضغطي على هيلب (Help) في عامود الأدوات في أعلى شاشة الكومبيوتر، ستظهر قائمه و في أخرها ستظهر كلمة مستكشف الإنترنت أو موزيلا-- فاير فوكس أو شيء من هذا القبيل. تعتمد على طريقة التصفح الذي تستخدميه، بعدها ارجعي إلى التعليمات الخاصة في الأسفل.

مستكشف الأنترنت اضغطي على كلمة (Tools) (أدوات) في أعلى الشاشة، و اختاري منها اختيارات الأنترنت (Internet Options) على الصفحة العامة تحت (Temporary Internet Files). اضغطي على ديليت كوكيز (Delete Cookies) و بعدها على(OK). ثم اضغطي على مسح الملفات (Delete Files) أ.ثم ضعي علامة في صندوق محي جميع المحتويات, (Ok Oblete Files) أي محي التاريخ, بعدها إضعطي على (OK) أنظري إلى أعلى الشاشة واضغطي على قطعة المحتويات (Content). واختاري (Autocomplete) و أخير (Clear Forms).

فاير فوكس/نيت سكيب اضغطي على (Tools) وبعدها على خيارات (Options), ثم اضغطي على خاص (Privacy), ثم على زر (Clear) بجانب (Cache) و (Saved Form Information). اوبرا اضغطي على (Tools) ثم على (Preferences). اضغطي على قطعة (Advanced) ثم قسم (History) على اليسار. اضغطي على زري (Clear) ثم زر (Empty now). مسح تاريخ تنقلك المتصفح يحتفظ بسجلات جميع صفحات الشبكة التي زرتها هذا يعرف ب (History) أي التاريخ. لمسح تاريخ الأنتر نت اكسبلورر (Internet Explorer) و نيت سكيب (Netscape) و فاير فوكس (Firefox).اضغطي على زر (Ctrl) الكي بورد ثم اضغطي على حرف (H) مع بعض (Ctrl, Alt, andH) . حاولي العثور على أي مدخل باسم (Delete) .

البريد الإكتروني إذا بعث المسىء بريد الكترونى فيه تهديد و إقلاق بإمكانك طباعتهم والاحتفاظ بهم كدليل على هذه الإساءة. والبريد الإلكتروني الذي أرسل سابقًا سيكون محفوظاً في (Sent Items). إذا بدأت بكتابة (E-mail) ولم تكمليه قد يكون في ملف (Drafts). إذا أجبت على أي (E-mail) الرسالة الأصلية ستكون في كيان الرسائل. اطبعي و امسحى (Delete) الرسالة (E-mail) إذا لم ترغبي لأحد أن يرى الرسالة الأصلية أ عند مسحك لمادة في برنامج (Outlook Express, Outlook, Thunderbird) هذا لا يمحي أصل الخبر فقط يحركه إلى ملف أخر اسمه (Delete) عليك بمسح كلاً على حدة، اضغطى على الزر اليمين في الفأرة في ملف ال(Deleted Items) لتتخلصى منهم كلاٍ على حدة. إذا كنت لا تستخدمين كلمة السر عند استعمالك الكومبيوتر شخص آخر بوسعه أن يكتشف جميع نشاطاتك. لذا اسلم طريقة هي استخدام كومبيوتر المكتبة أوكومبيوت صديق أو كومبيوتر العمل كل المعلومات السابقة من الممكن إلا تخفى تصفحك في الكومبيوتر وخصوصاً معظم البرامج الأن تعرض أخر الصفحات التي زرتها حديثاً. لذلك أسلم طريقة هي البحث عن المعلومات في كومبيوتر المكتبة المحلية أو في منزل صديق أو في كومبيوتر العمل

Copyright © Women's Aid 2006 The Survivor's Handbook (funded by The Body Shop) www.womensaid.org.uk